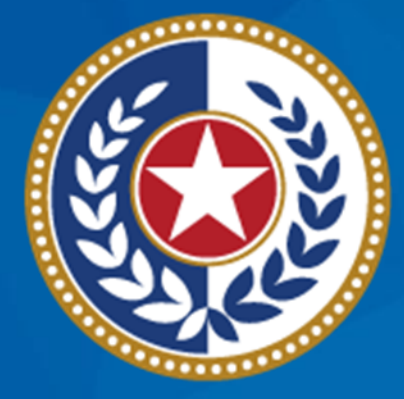

#### TEXAS Health and Human Services

### NEDSS Training Module 4: Patient, Case Info, & TB History Tabs

DSHS Contractor Training 2023

#### Module 4

After completing this module, you should be able to:

Enter data in the Patient tab
Enter data in the Case Info tab
Enter data in the TB History tab

## Part 1: The Patient Tab

Home | Data Entry | Open Investigations | Reports |

View Investigation: Tuberculosis (2020 RVCT)

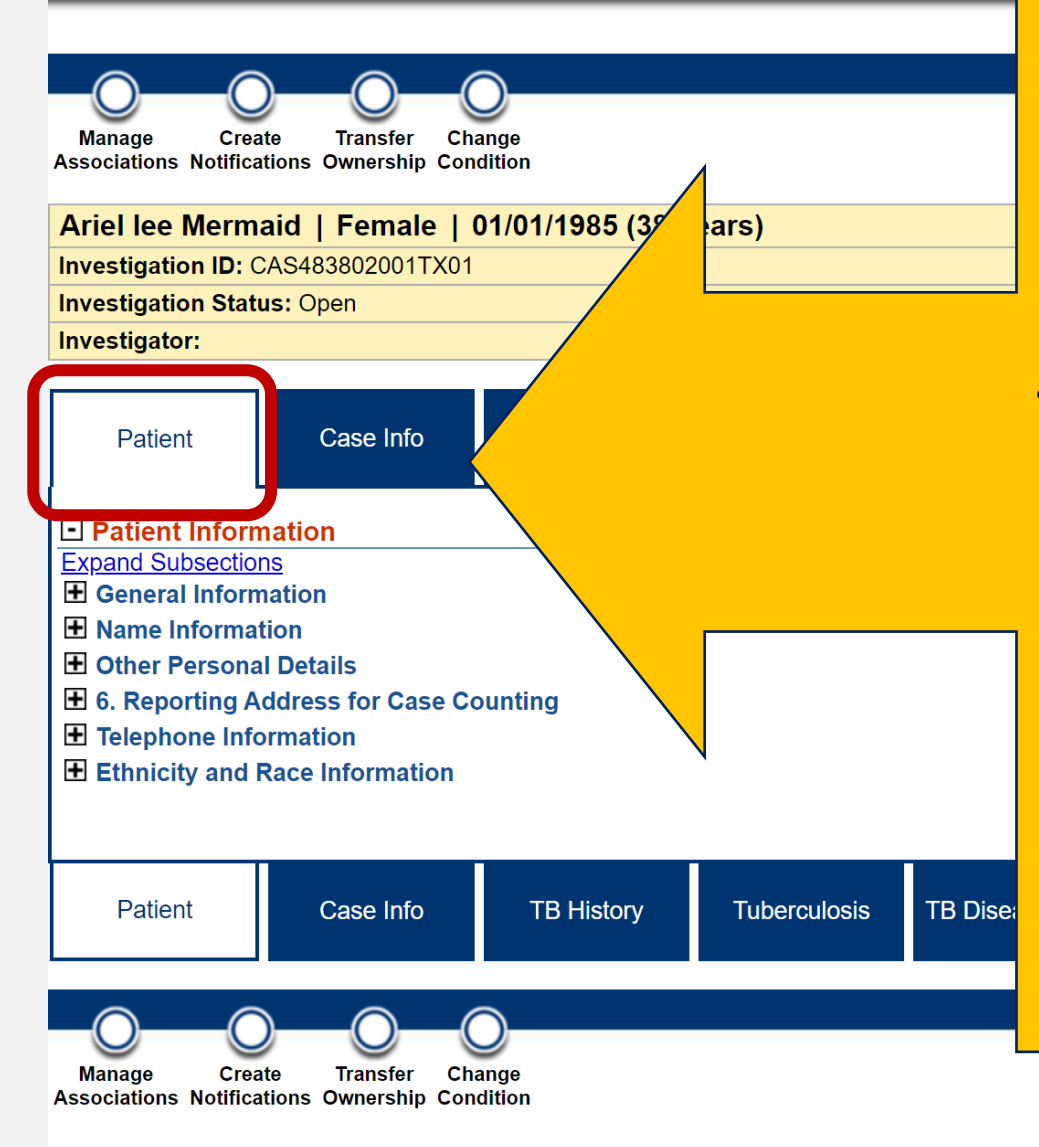

#### **Patient Tab** Contains 6 Subsections:

- 1. General Information
- 2. Name Information
- 3. Other Personal Details
- 4. Reporting Address for Case Counting
- 5. Telephone Information
- 6. Ethnicity and Race Information
- Most information is auto-populated from the patient summary (when creating a new patient record)

• May need to review/edit data.

|    |              | By: Elizab  |
|----|--------------|-------------|
|    |              | By: Elizab  |
|    |              | Notificatio |
|    |              | Nouncaux    |
|    |              |             |
|    | Supplemental |             |
|    | Info         |             |
|    |              |             |
|    |              |             |
|    |              |             |
|    |              |             |
|    |              |             |
|    |              |             |
| n  |              |             |
| •• |              |             |
|    |              |             |
|    |              |             |
|    |              |             |
|    |              | _           |
|    | Supplemental |             |
|    | Info         |             |
|    |              |             |
|    |              |             |

### **Edit When Modifying/Entering Data**

| Home   Data Entry   Open Investigations   Reports              | Home   Data Entry   Open Investigations   Reports           |                                       |                                            | Help   Logout      |                    |  |
|----------------------------------------------------------------|-------------------------------------------------------------|---------------------------------------|--------------------------------------------|--------------------|--------------------|--|
| View Investigation: Tuberculosis (2020 RVCT)                   |                                                             |                                       | User : Elizabeth Foy SIT                   |                    |                    |  |
|                                                                |                                                             |                                       |                                            | Retu               | urn To File: E     |  |
|                                                                |                                                             |                                       |                                            |                    | -                  |  |
| Manage Create Transfer<br>Associations Notifications Ownership |                                                             |                                       |                                            |                    | Edit               |  |
| Athena Zeus   Female   02/01/1999 (24 Years)                   |                                                             |                                       |                                            | Patient ID:        | 1767               |  |
| Investigation ID: CAS494243017TX01                             | Created: 09/23/2023                                         |                                       | By: Elizabeth Foy                          |                    |                    |  |
| Investigation Status: Open                                     | Last Updated: 09/23/2023                                    |                                       | By: Elizabeth Foy                          |                    |                    |  |
| Investigator:                                                  | Case Status: Suspect                                        |                                       | Notification Status:                       |                    |                    |  |
|                                                                |                                                             |                                       |                                            | * Indicates        | a Req              |  |
| Patient Case Info TB History Tuberculosis                      | TB Disease<br>Only MDR TB LT                                | Comprehe<br>Bl Only TB Treat<br>Detai | ensive Contact<br>ment Investigation<br>Is | Contact<br>Records | Supplement<br>Info |  |
| Patient Information                                            |                                                             |                                       |                                            |                    | Back to            |  |
| Collapse Subsections<br>General Information                    |                                                             |                                       |                                            |                    |                    |  |
| * Information A                                                | s of Date: 09/23/2023                                       |                                       |                                            |                    |                    |  |
| с                                                              | omments:                                                    |                                       |                                            |                    |                    |  |
| Name Information                                               |                                                             |                                       |                                            |                    |                    |  |
| Name Information A                                             | s Of Date: 09/23/2023                                       |                                       |                                            |                    |                    |  |
| Fi<br>Mid                                                      | irst Name: Athena<br>dle Name:<br>ast Name: Zeus<br>Suffix: |                                       |                                            |                    |                    |  |
| Fi<br>Mid<br>L<br>Other Personal Details                       | irst Name: Athena<br>dle Name:<br>ast Name: Zeus<br>Suffix: |                                       |                                            |                    |                    |  |

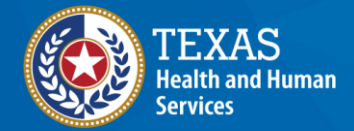

| Ariel lee Mermaid   Female   01/01/1985 (38 | Years)                                                                                                    |                                      | Patient ID: 24384002         |
|---------------------------------------------|----------------------------------------------------------------------------------------------------|--------------------------------------|------------------------------|
| Investigation ID: CAS483802001TX01          | Created: 10/06/2023                                                                                                    | By: Elizabeth Foy                    |                              |
| Investigation Status: Open                  | Last Updated: 10/17/2023                                                                                                    | By: Elizabeth Foy                    |                              |
| Investigator:                               | Case Status: Suspect                                                                                                    | Notification Status:                 |                              |
| Patient Case Info TB History                | Tuberculosis     TB Disease Only     MDR TB     LTBI Only     Comprehensive<br>TB Treatment<br>Details     Contact<br>Investigation | Contact Records Supplemental<br>Info | * Indicates a Required Field |
| Patient Information                         |                                                                                                    |                                      | Back to top                  |
| Collapse Subsections                        |                                                                                                    |                                      |                              |
| General Information Name Information        |                                                                                                    |                                      |                              |
|                                             | Name Information As Of Date: 10/06/2023                                                                                             |                                      |                              |
|                                             | First Name: Ariel                                                                                                    |                                      |                              |
|                                             | Middle Name:                                                                                                    |                                      |                              |
|                                             |                                                                                                    |                                      |                              |
|                                             | Suffix                                                                                                    |                                      |                              |
| Other Personal Details                      |                                                                                                    |                                      |                              |
|                                             | Other Personal Details As Of Date: 10/06/2023                                                                                       |                                      |                              |
|                                             | 7. Date of Birth: 01/01/1985                                                                                                    |                                      |                              |
|                                             | SSN:                                                                                                    |                                      |                              |
|                                             | Reported Age: 38                                                                                                    | Demographic                          |                              |
|                                             | Reported Age Units: Years                                                                                                    |                                      |                              |
|                                             | Age at Diagnosis:                                                                                                    | information in the                   |                              |
|                                             | 8. Sex at Birth:                                                                                                    |                                      |                              |
|                                             | Is the patient pregnant?:                                                                                                    | Dationt tab is more                  |                              |
|                                             | Due Date:                                                                                                    |                                      |                              |
|                                             | Gender Identity/Transgender Info:                                                                                                   | - dotailed then in the               |                              |
|                                             | Additional Gender:                                                                                                    |                                      |                              |
|                                             | Speaks English:                                                                                                    |                                      |                              |
|                                             | Preferred Language:                                                                                                    | patient summary.                     |                              |
|                                             | Alien Number:                                                                                                    |                                      |                              |
|                                             | SID Number:                                                                                                    |                                      |                              |
|                                             | TDCJ Number:                                                                                                    |                                      |                              |
|                                             | Marital Status As Of Date:                                                                                                    |                                      |                              |
|                                             | Marital Status:                                                                                                    |                                      |                              |
| m                                           |                                                                                                    |                                      |                              |

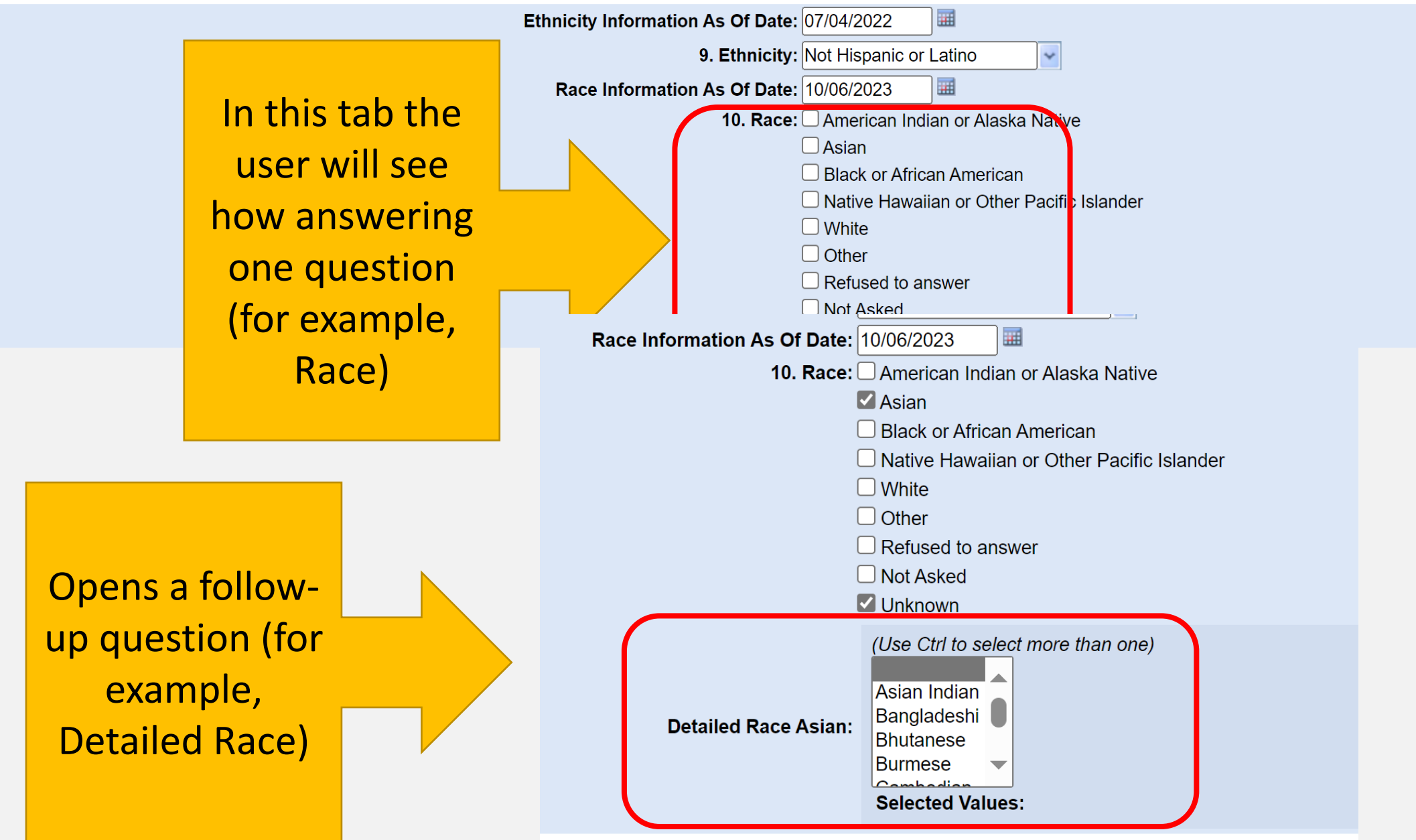

#### What to Remember in the Patient Tab

- Review and edit (as necessary) all patient information
- Ensure spelling is correct
- Capitalize proper nouns (name, address, etc.)
- Skip sections when data is not available
- Select "submit" to save data entry (or risk losing work)

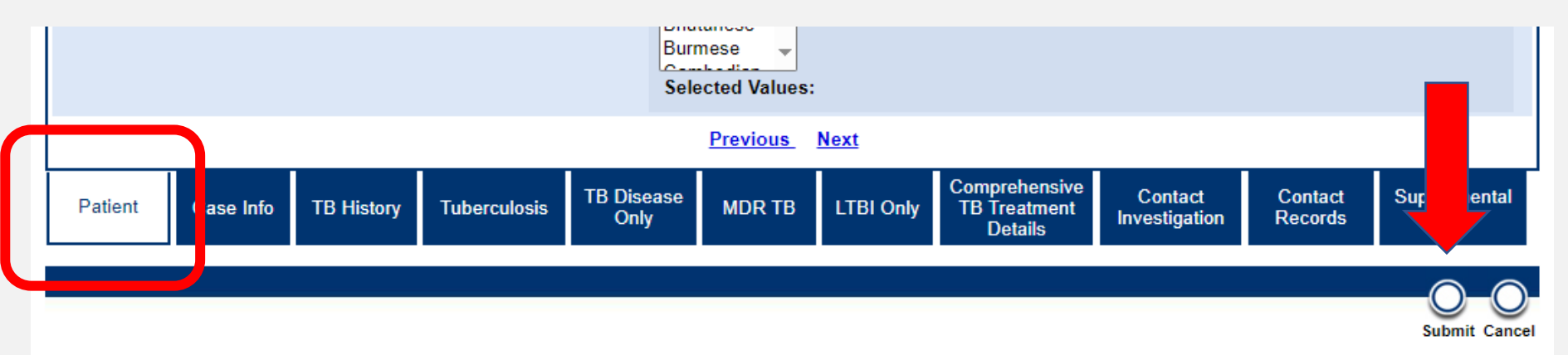

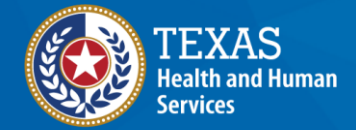

### Demonstration

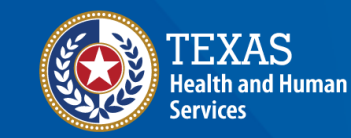

#### NEDSS Module #4, Demonstration #3: The Patient Tab

Texas Department of State Health Services Tuberculosis and Hansen's Disease Unit NEDSS TB Data Entry Contractor Training 2023

https://vimeo.com/manage/videos/877241488

# Part 2: Case Info Tab

#### Home | Data Entry | Open Investigations | Reports |

#### View Investigation: Tuberculosis (2020 RVCT)

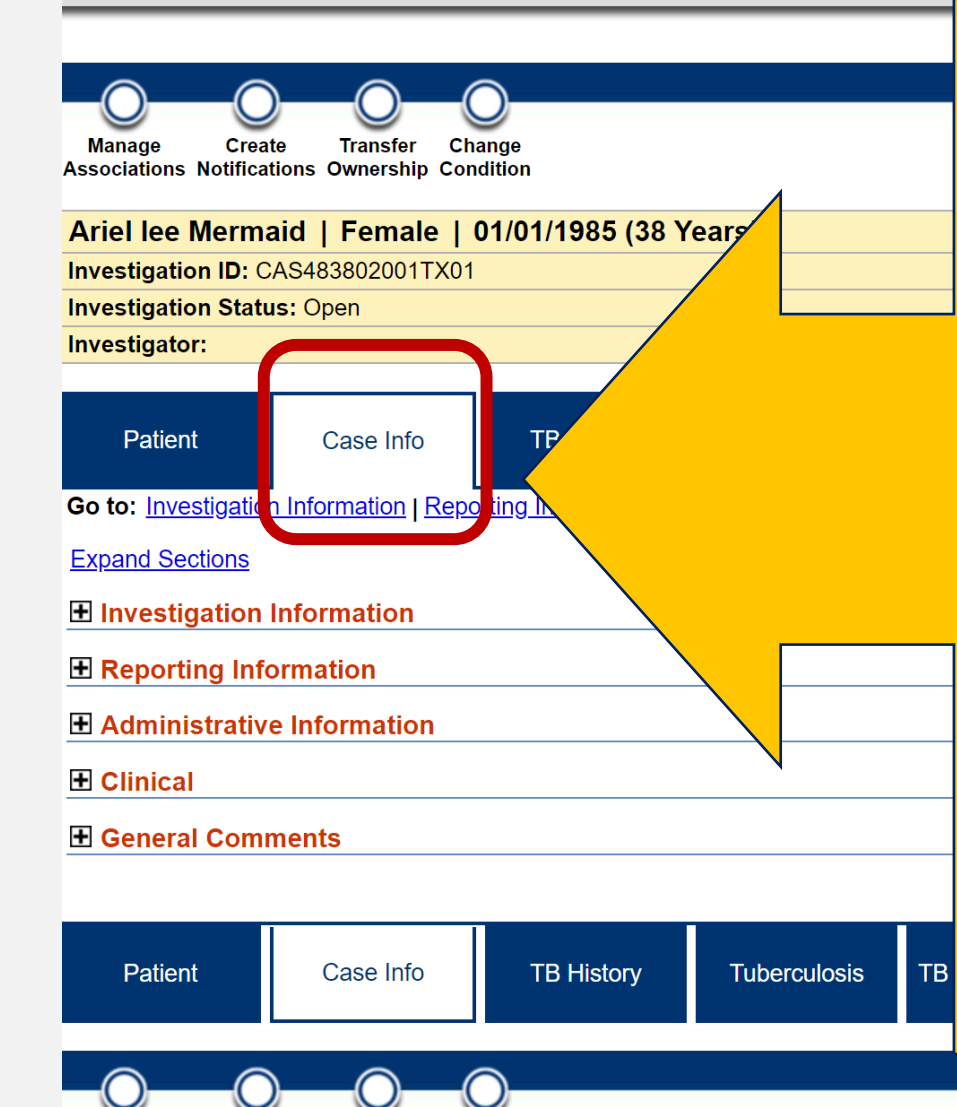

#### Case Info Tab Contains 5 Sections:

- 1. Investigation Information
- 2. Reporting Information
- 3. Administrative Information
- 4. Clinical
- 5. General Comments
  - Some information is auto-populated from demographics and dates.
- Some information defaults and must be updated to reflect the data provided.
- Some sections will be left blank if no data is available – this is okay!

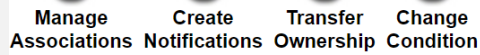

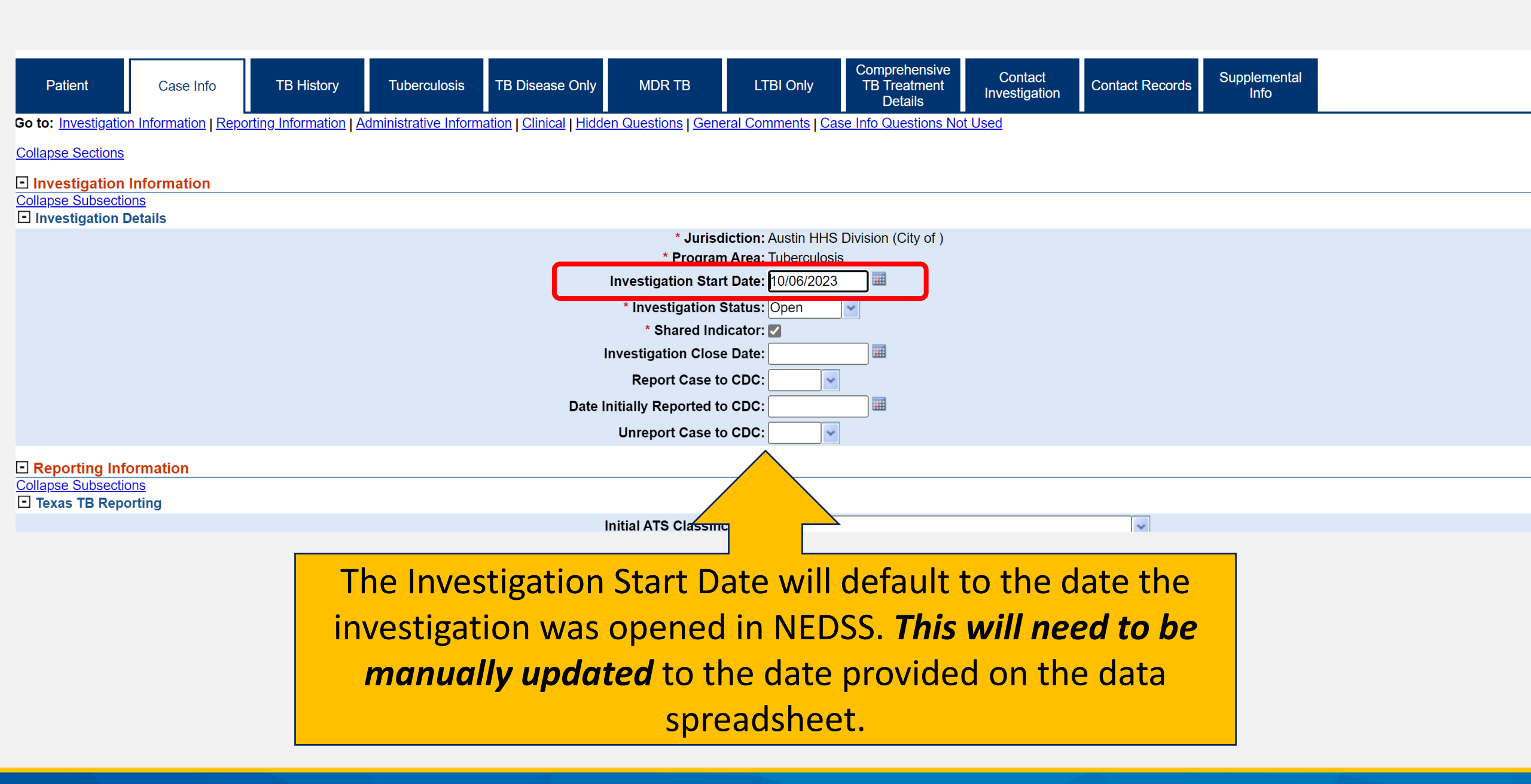

### **Section 1: Investigation Details**

#### • <u>Jurisdiction and</u> <u>Program Area:</u>

- default data based on address
- Investigation Status:
  - Default to Open
- Shared Indicator:
  - SKIP this check-box field

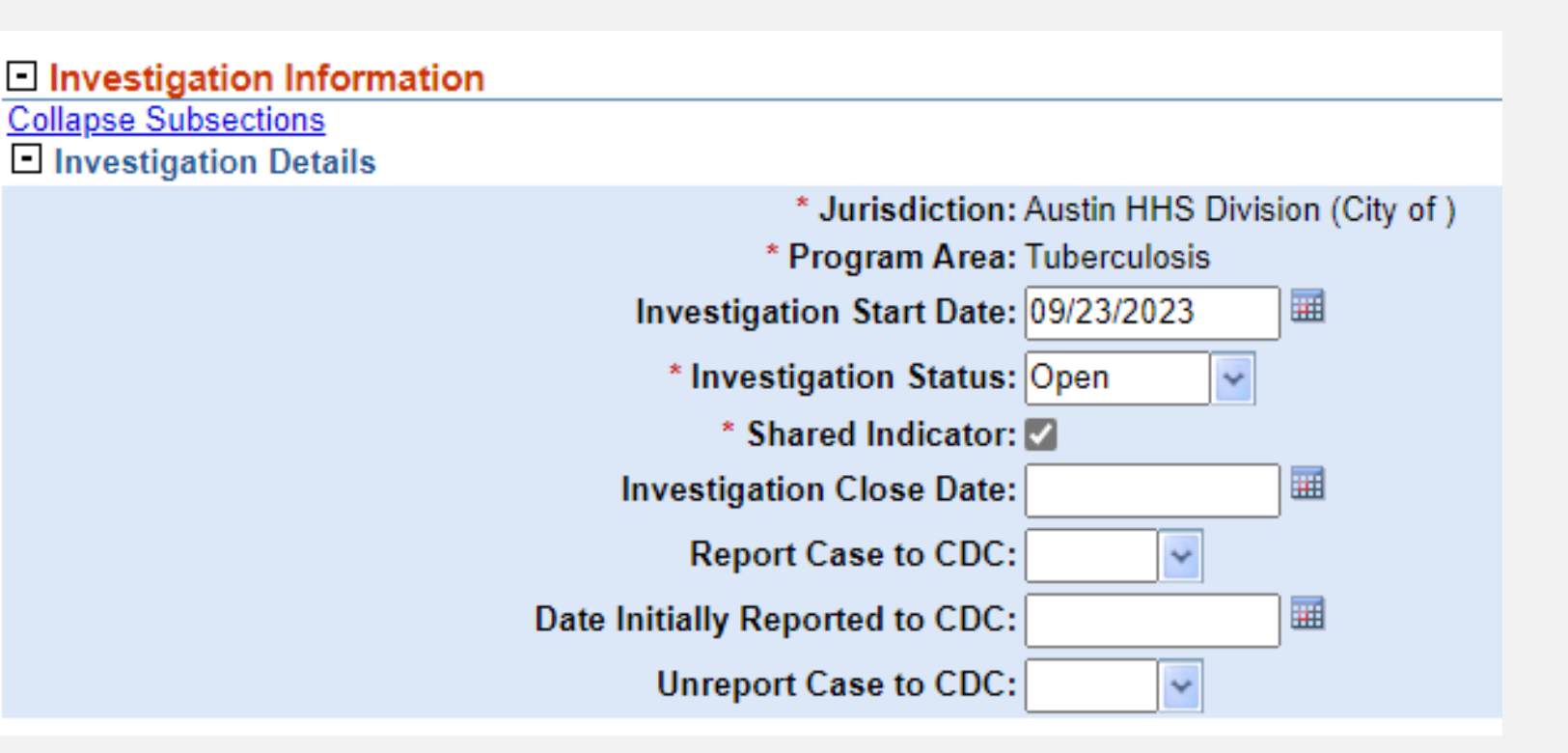

#### Sections 2 - 5

- Enter where prompted according to available data
- Administration Information:
  - contains greyed out fields that will calculate as data is entered in other areas.
- Users must return to the *Case Info tab* when other tabs are competed.
- For now, enter data as it is available.

| I | Reporting Information      |
|---|----------------------------|
|   | Administrative Information |
|   | <b>⊞ Clinical</b>          |
|   | General Comments           |
|   |                            |

### Demonstration

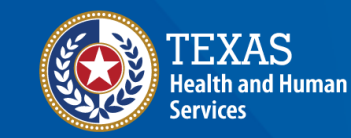

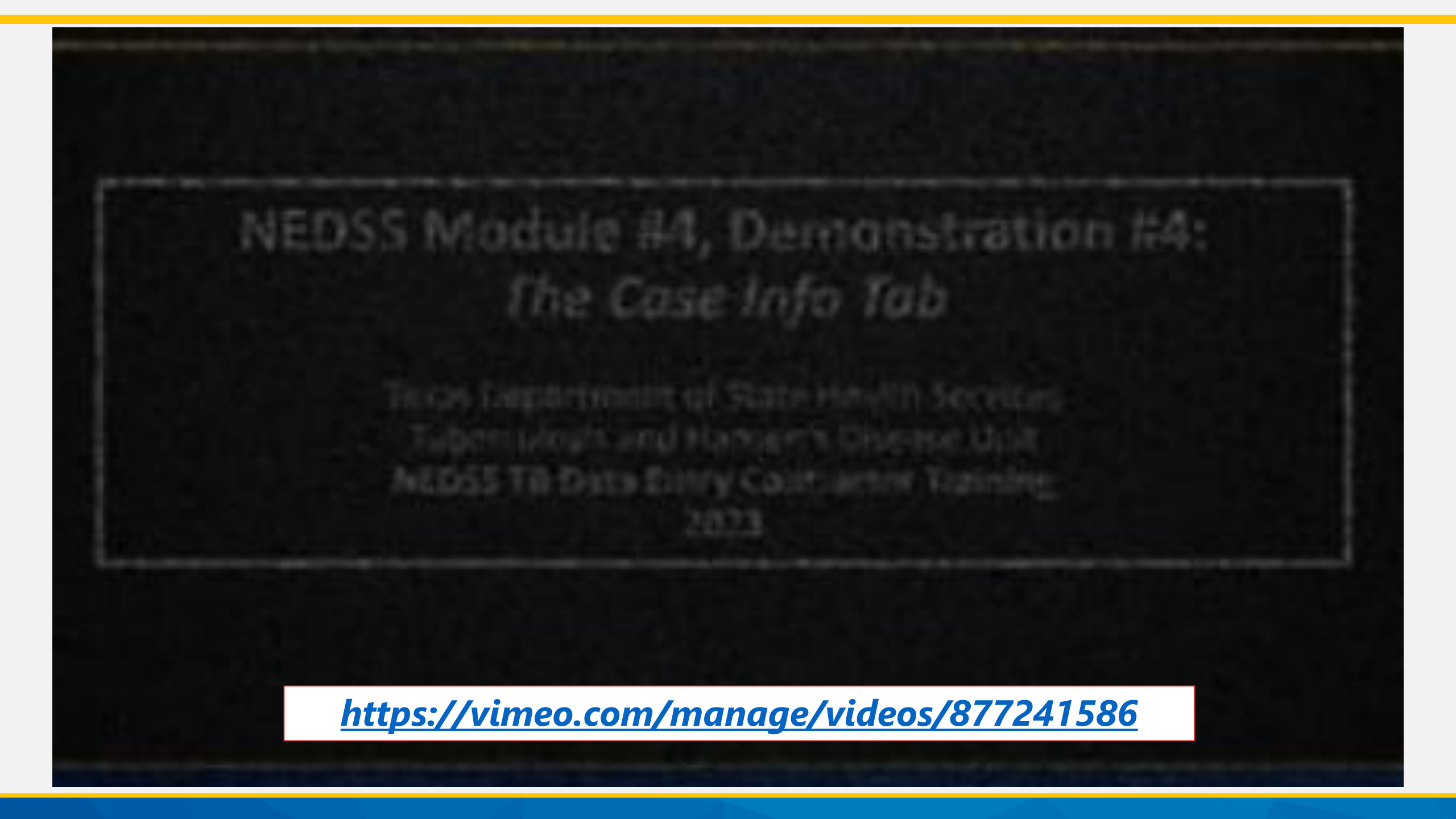

# Part 3: TB History Tab

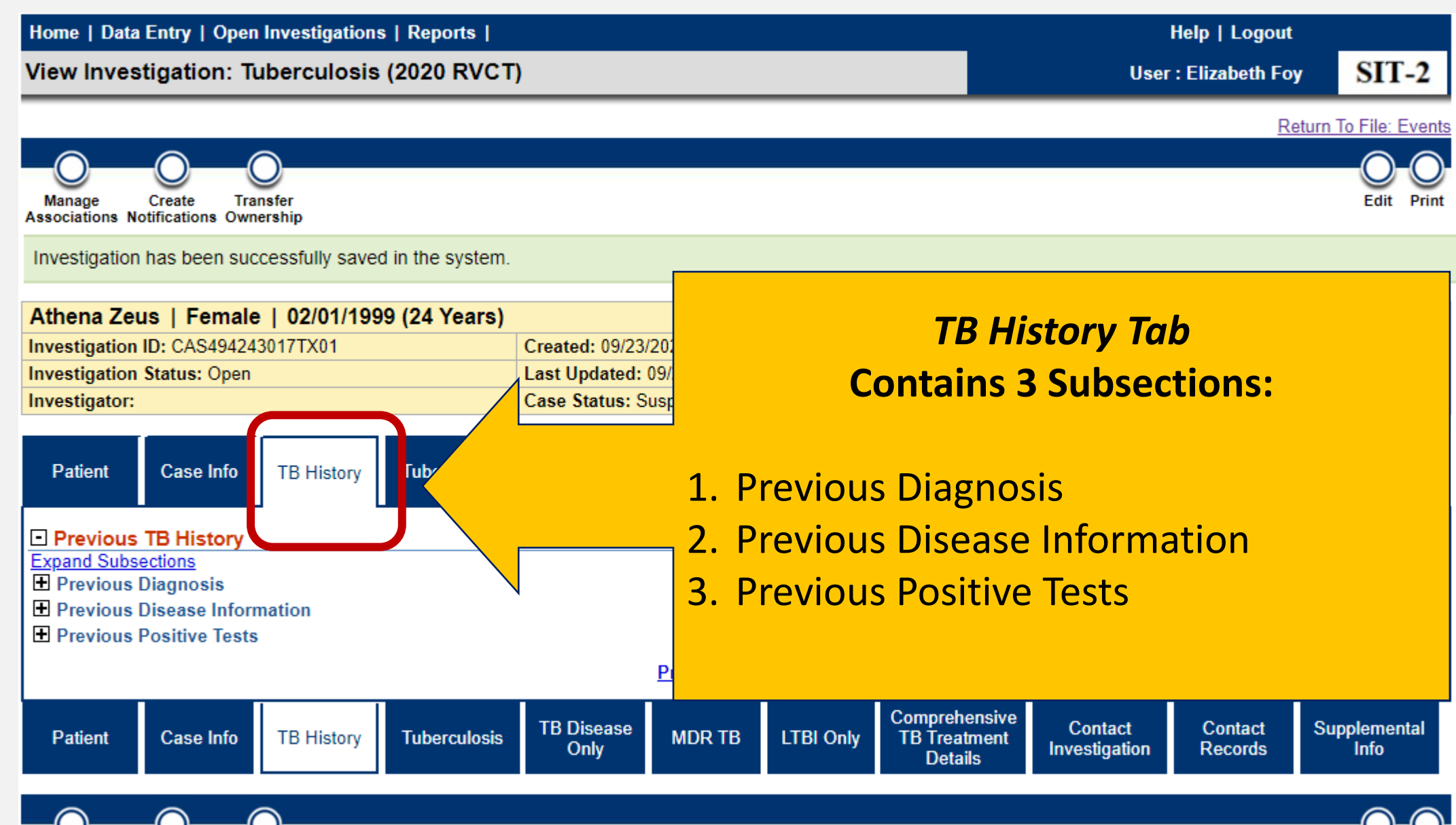

Manage Create Transfer Associations Notifications Ownership

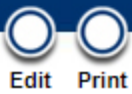

#### **Details About the TB History Tab**

- This tab asks about previous diagnosis of TB infection or TB disease.
- If there is more than one episode in the patient's history, users must complete the Previous Diagnosis and Previous Disease Information sections before "add new" can be used.
- In this tab, data is captured in a table format or a repeating block field.

# ■ Previous Disease Information Diagnosis Type Date of Diagnosis Previous State Case Number Completed Treatment Image: Image: Image

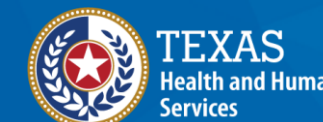

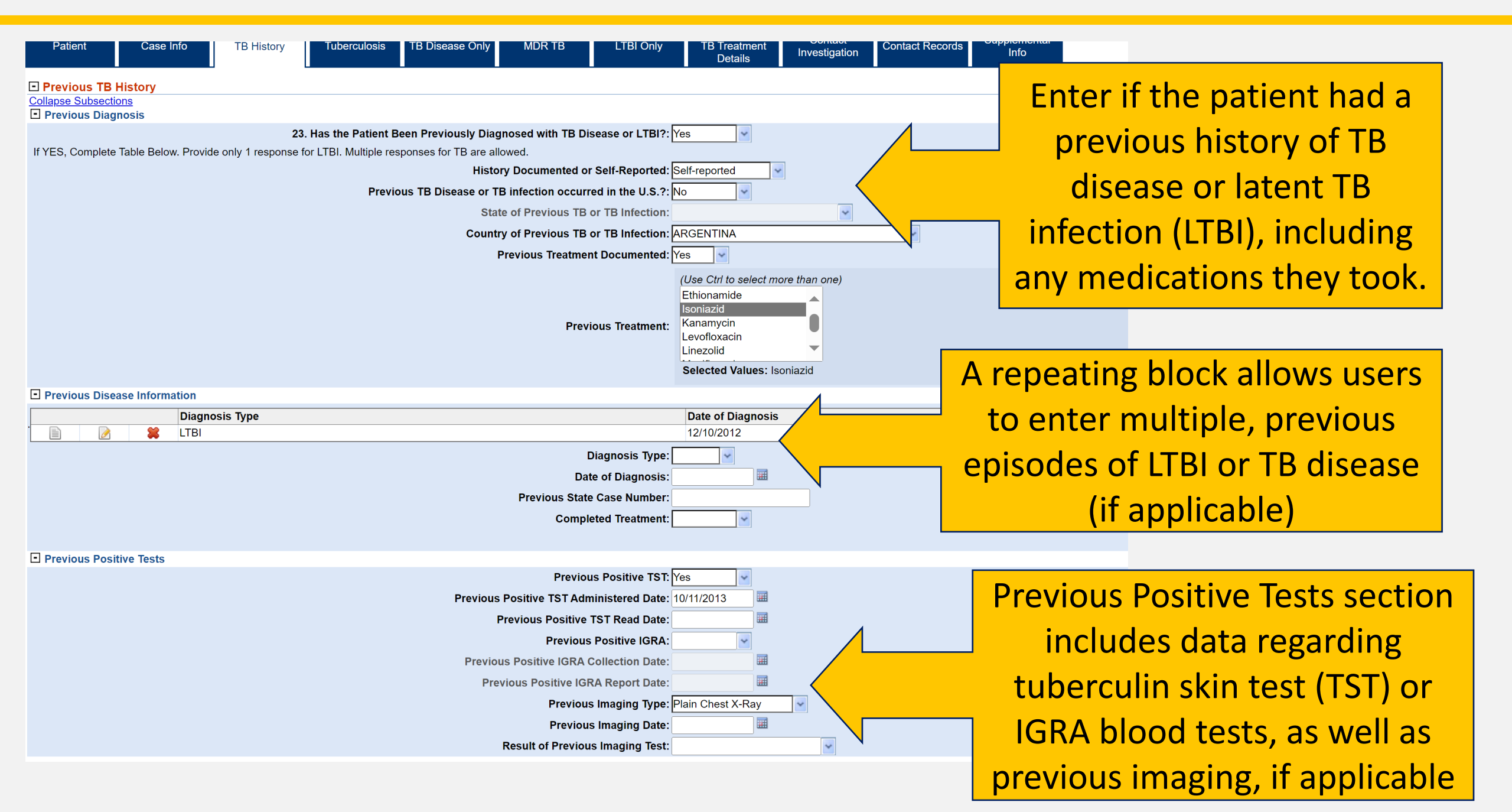

### Demonstration

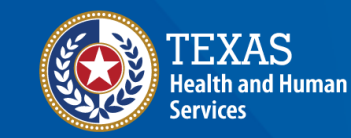

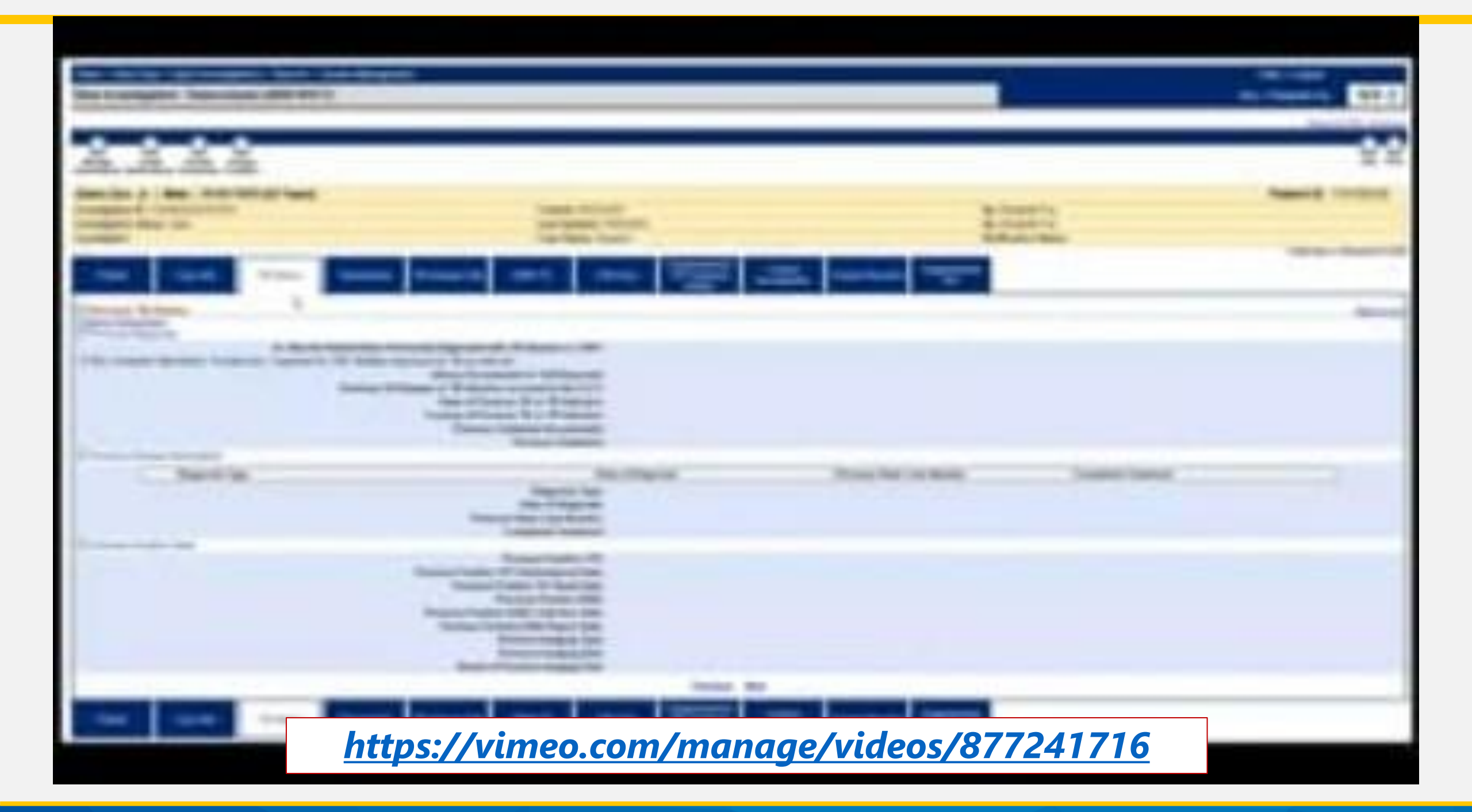

# Your Time to Try!

#### **But First, A Few Reminders**

- Always hit "Submit" to save information
- <u>Do not use</u> the back button on your browser select the tab or "*Return to File: Events*" hyperlink as needed
- After selecting "Submit" users will be taken back to the first tab (even if data was being entered in a different tab)
- Users may collapse and expand sections and sub-sections for easier views

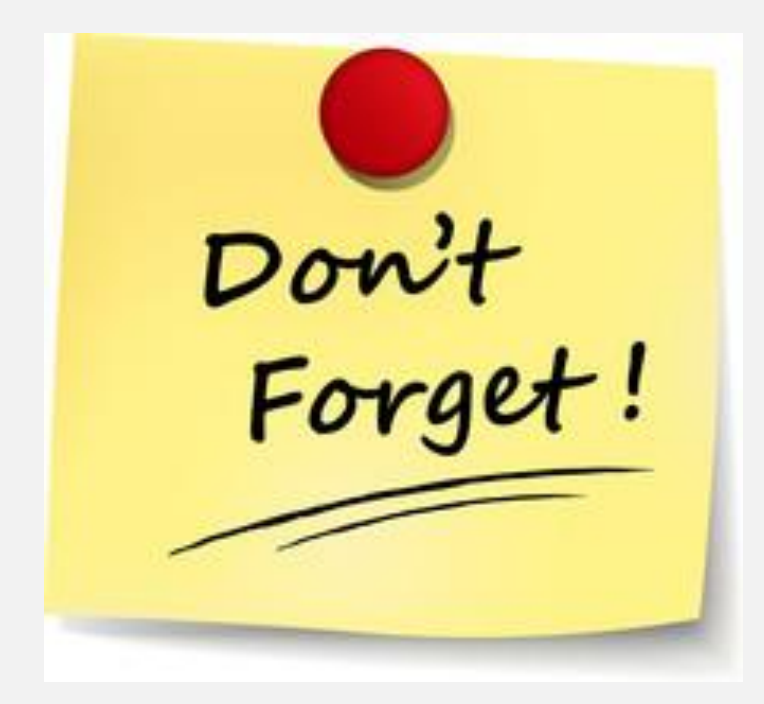

#### Exercises 4, 5, and 6

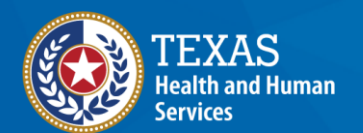

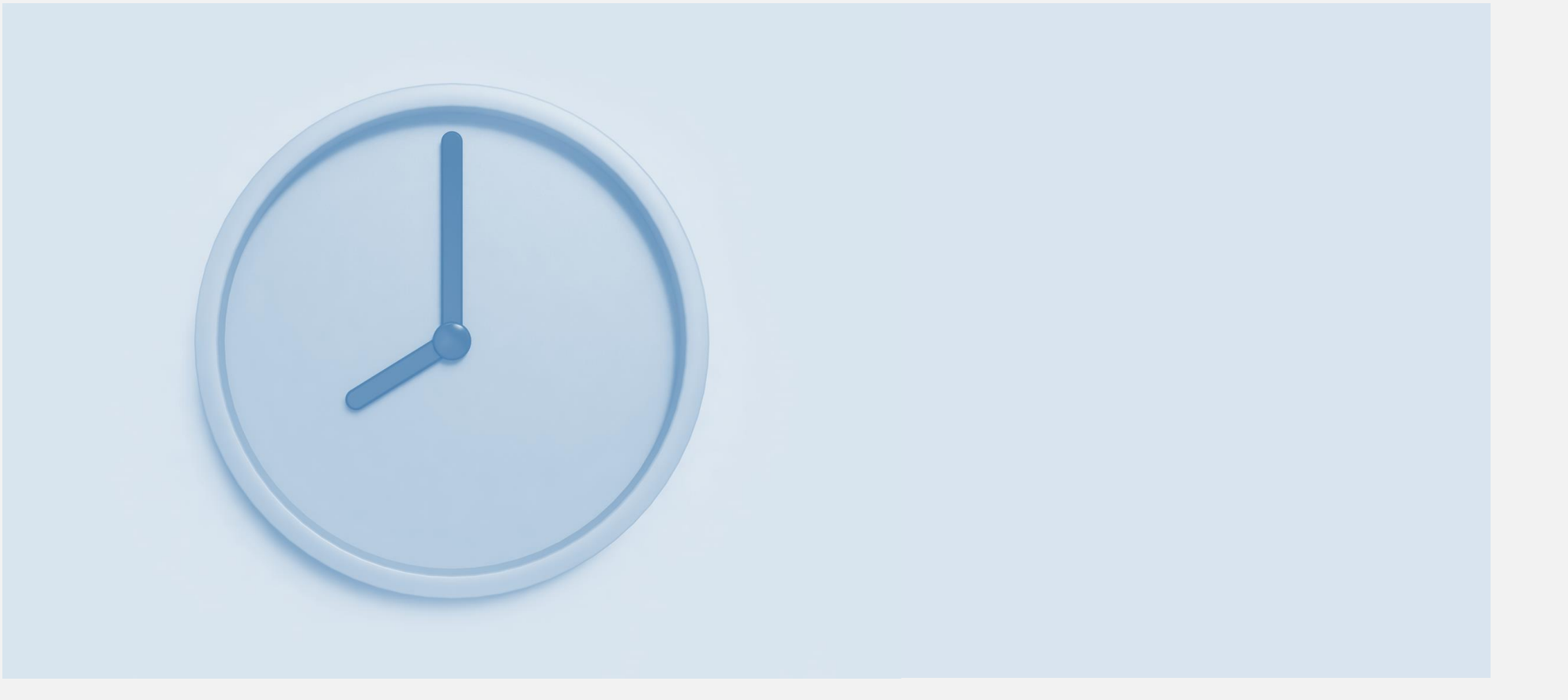

# End of Module 4